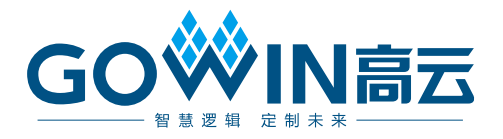

# Gowin RiscV\_AE350\_SOC RDS 软件

# 安装指南

MUG1026-1.3, 2025-02-07

#### 版权所有 © 2025 广东高云半导体科技股份有限公司

GO<sup>≫</sup>IN高云</sup>以及高云均为广东高云半导体科技股份有限公司注册商标,本手册中提到的其 他任何商标,其所有权利属其拥有者所有。未经本公司书面许可,任何单位和个人都不得擅 自摘抄、复制、翻译本文档内容的部分或全部,并不得以任何形式传播。

#### 免责声明

本文档并未授予任何知识产权的许可,并未以明示或暗示,或以禁止反言或其它方式授予任 何知识产权许可。除高云半导体在其产品的销售条款和条件中声明的责任之外,高云半导体 概不承担任何法律或非法律责任。高云半导体对高云半导体产品的销售和/或使用不作任何 明示或暗示的担保,包括对产品的特定用途适用性、适销性或对任何专利权、版权或其它知 识产权的侵权责任等,均不作担保。高云半导体对文档中包含的文字、图片及其它内容的准 确性和完整性不承担任何法律或非法律责任,高云半导体保留修改文档中任何内容的权利, 恕不另行通知。高云半导体不承诺对这些文档进行适时的更新。

### 版本信息

| 日期         | 版本  | 描述                                                                                                 |  |
|------------|-----|----------------------------------------------------------------------------------------------------|--|
| 2023/07/21 | 1.0 | 初始版本。                                                                                              |  |
| 2023/12/20 | 1 1 | <ul> <li>软件单步调试支持 Gowin Cable (双通道和单通道 FTDI)和</li> <li>Olimex Cable 及其驱动安装软件 Zadig 2.7.</li> </ul> |  |
| 2023/12/29 | 1.1 | ● Flash Burner 支持 Gowin Programmer。                                                                |  |
| 2024/05/20 | 1.2 | 支持 Gowin GoBridgeDriver 驱动软件。                                                                      |  |
| 2025/02/07 | 1.3 | 更新调试器驱动安装说明。                                                                                       |  |

## 目录

| 目 | 录                                                  | i      |
|---|----------------------------------------------------|--------|
| 逐 | 月录                                                 | ii     |
| 1 | ■≪                                                 |        |
| • |                                                    |        |
|   | <ul><li>1.1 硬件运行需求</li><li>1.2 已测试软件运行环境</li></ul> | 1<br>1 |
| 2 | 软件下载                                               | 2      |
| 3 | 软件安装                                               | 3      |
| 4 | 软件卸载                                               | 10     |
| 5 | 许可证激活                                              | 13     |
| 6 | 驱动安装                                               | 18     |
|   | 6.1 Gowin FTDI USB 编程器                             | . 18   |
|   | 6.2 AICE 调试器                                       | . 20   |
|   | 6.3 Olimex 调试器                                     | . 20   |

## 图目录

| 图 3-1 安装                       | 3  |
|--------------------------------|----|
| 图 3-2 安装程序向导                   | 4  |
| 图 3-3 协议许可                     | 5  |
| 图 3-4 安装目录                     | 5  |
| 图 3-5 选择安装套件                   | 6  |
| 图 3-6 开始安装                     | 7  |
| 图 3-7 正在安装                     | 7  |
| 图 3-8 Andes FTDI USB Device 安装 | 8  |
| 图 3-9 FTDI USB Device 安装       | 8  |
| 图 3-10 语言选择                    | 9  |
| 图 3-11 安装完成                    | 9  |
| 图 4-1 卸载                       | 10 |
| 图 4-2 卸载文件夹列表                  | 11 |
| 图 4-3 正在卸载                     | 11 |
| 图 4-4 卸载成功                     | 12 |
| 图 5-1 许可证对话框                   | 13 |
| 图 5-2 选择 Windows > Preferences | 14 |
| 图 5-3 选择 License > Deploy      | 15 |
| 图 5-4 部署激活文件                   | 16 |
| 图 5-5 部署许可证成功                  | 17 |
| 图 6-1 选择 List All Device 选项    | 18 |
| 图 6-2 选择 WinUSB 驱动             | 19 |
| 图 6-3 选择 WinUSB 驱动             | 19 |
| 图 6-4 选择 List All Device 选项    | 20 |
| 图 6-5 选择 libusbK 驱动            | 21 |

图目录

# **1** 最低系统需求

## 1.1 硬件运行需求

- 2 GB 运行内存
- 7 GB 磁盘存储

## 1.2 已测试软件运行环境

- Microsoft Windows 7 (64-bit)
- Microsoft Windows 10 (64-bit)
- Microsoft Windows 11 (64-bit)

# **2** <sub>软件下载</sub>

RiscV\_AE350\_SOC RDS 软件安装程序包: RiscV\_AE350\_SOC\_RDS\_Vx.x\_win.zip,可通过<u>高云网站</u>下载。

注!

- 软件下载前,需先注册官网并登录;
- 软件安装包名称 "Vx.x" 中的 "x" 表示软件的版本号。

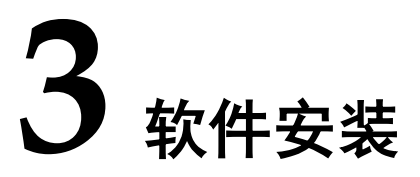

Gowin RiscV\_AE350\_SOC RDS 软件安装程序用于安装 RDS 软件组件,包括集成开发环境、Cygwin、目标系统、软件编译工具链、ICE 软件及 Andes AICE 调试器驱动、Flash Burner (Gowin Programmer 软件)、RTOS 源码和用户手册(帮助文档)等。以图形界面安装为例,说明 RDS 软件安装过程。

1. 解压 RDS 软件安装程序包 RiscV\_AE350\_SOC\_RDS\_Vx.x\_win.zip。 注!

- 已支持 FPGA 和 RiscV\_AE350\_SOC 使用相同的 Gowin FTDI USB 编程器以及 WinUSB 驱动,推荐使用 Gowin FTDI USB 编程器。
- 也可以选用 Andes Technology 的 AICE 调试器,例如 AICE-MINI+、AICE-MICRO 等,或者也可以选用 Olimex 等其它常见的 FTDI 调试器。
- RDS 软件安装过程中,默认安装 AICE 调试器驱动,请按需选择是否安装。如果选择 安装默认的驱动,请在安装前将 AICE 调试器插入 PC 主机。
- 建议以 PC 管理员权限安装软件。
- 打开解压后的 RDS 软件安装程序包: "RiscV\_AE350\_SOC\_RDS\_Vx.x\_win\Windows\Disk1",双击 "Setup.bat",如图 3-1 所示。

| InstallAnywhere               |                                         |        |  |  |
|-------------------------------|-----------------------------------------|--------|--|--|
| ٹ                             | InstallAnywhere is preparing to install |        |  |  |
|                               |                                         |        |  |  |
|                               | 51%                                     |        |  |  |
|                               |                                         | Cancel |  |  |
| (C) 2013 Flexera Software LLC |                                         |        |  |  |

图 3-1 安装

3. 启动软件安装程序向导,软件安装程序向导参照 PC 主机系统语言自动 选择软件安装过程的语言(英文或简体中文)。单击"Next",启动软件 安装向导过程,如图 3-2 所示。

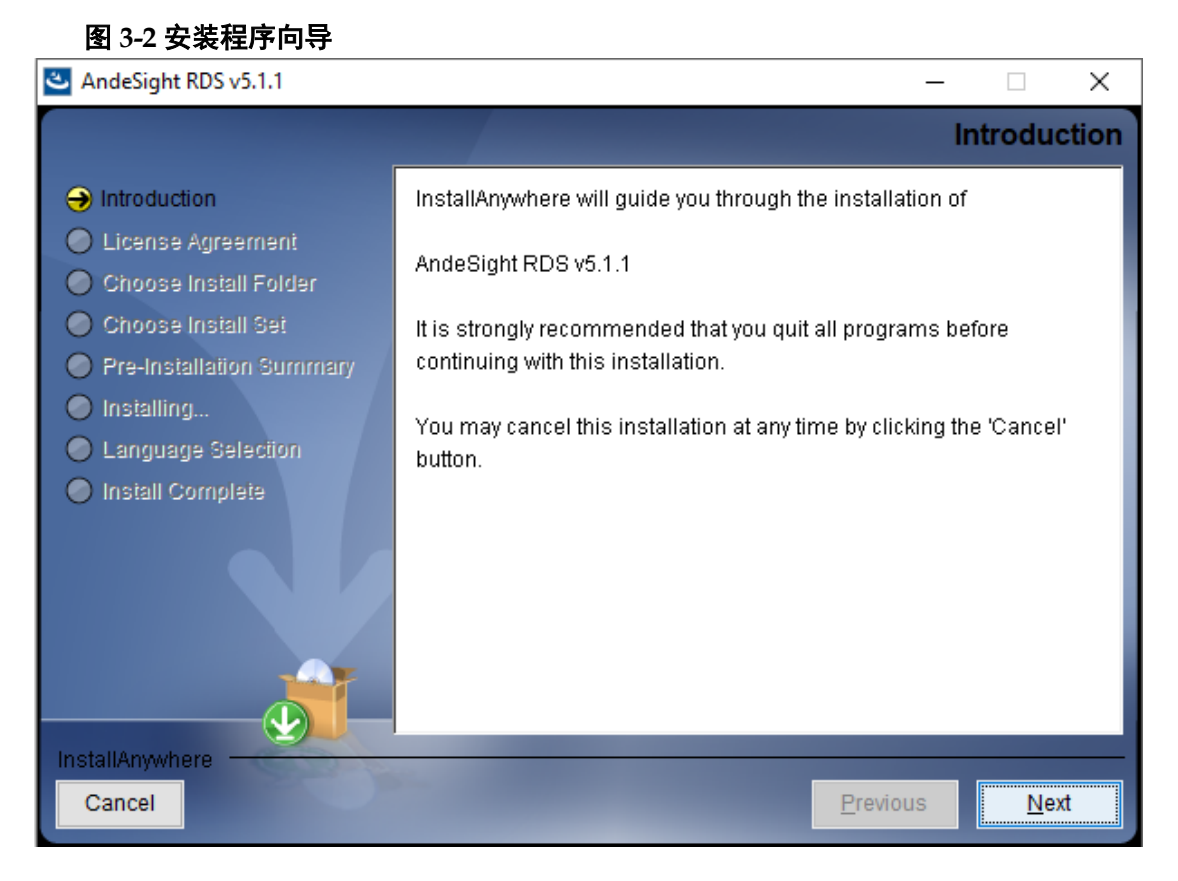

4. 阅读 RDS 软件的许可证协议,选择 "I accept the terms of the License Agreement"。单击 "Next" 继续下一步安装,如图 3-3 所示。

#### 图 3-3 协议许可

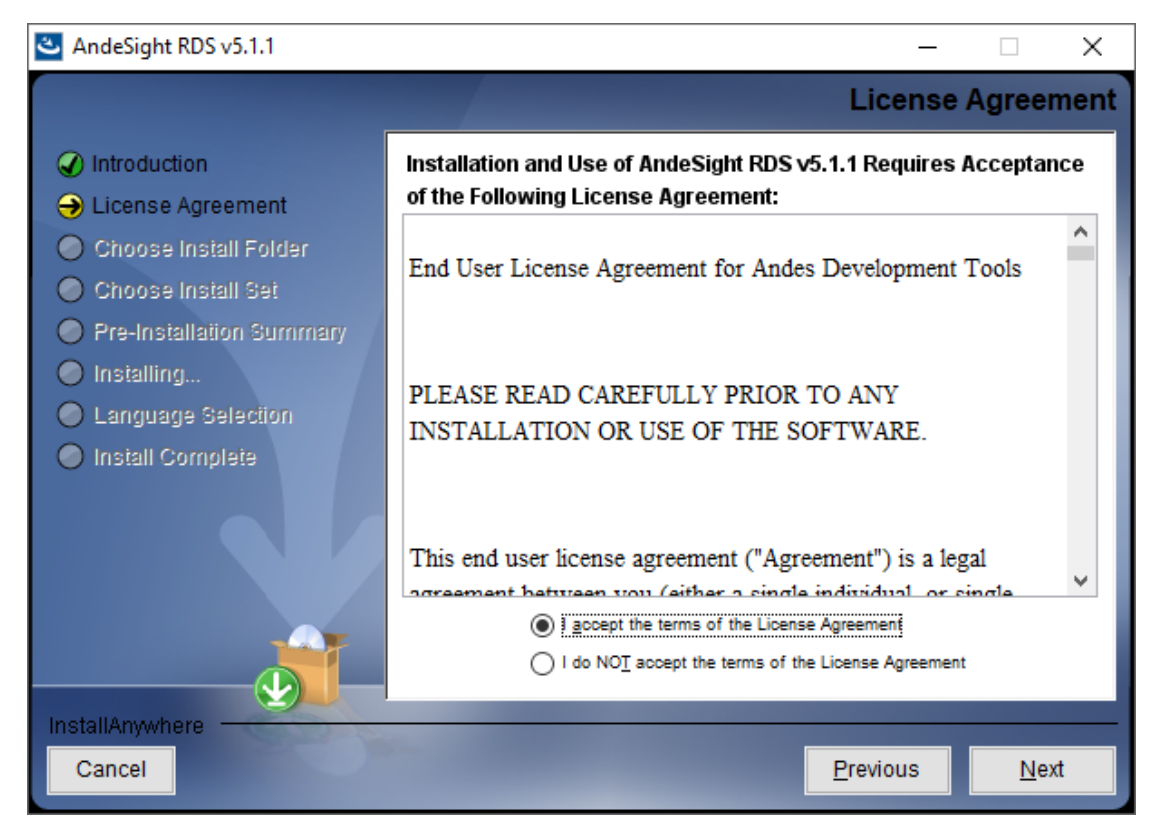

5. 选择软件安装目录,默认目录或其它目录。单击"Next"继续下一步安装,如图 3-4 所示。

| 图 3-4 安装目录                                                       |                                                                                 |
|------------------------------------------------------------------|---------------------------------------------------------------------------------|
| AndeSight RDS v5.1.1                                             | - 🗆 X                                                                           |
|                                                                  | Choose Install Folder                                                           |
| Introduction                                                     |                                                                                 |
| Choose Install Folder                                            | Please choose a destination folder for this installation.                       |
| Choose Install Set                                               |                                                                                 |
| <ul> <li>Pre-Installation Summary</li> <li>Installing</li> </ul> |                                                                                 |
| Language Selection                                               | Where Would You Like to Install?                                                |
| Install Complete                                                 | D : \Andestech\AndeSight_RDS_v511 <u>R</u> estore Default Folder         Choose |
|                                                                  |                                                                                 |
| InstallAnywhere                                                  |                                                                                 |
| Cancel                                                           | <u>Previous</u> <u>N</u> ext                                                    |

#### 注!

软件安装路径名称必须仅包括字母(**A-Z,a-z**)、数字(**0-9**)、下划线(\_)和连字符(-)。

- 选择安装套件:如果选择"Common",则不包含模拟器安装;如果选择"Full",则包含模拟器安装。单击"Next"继续下一步安装,如图 3-5 所示。
- 图 3-5 选择安装套件

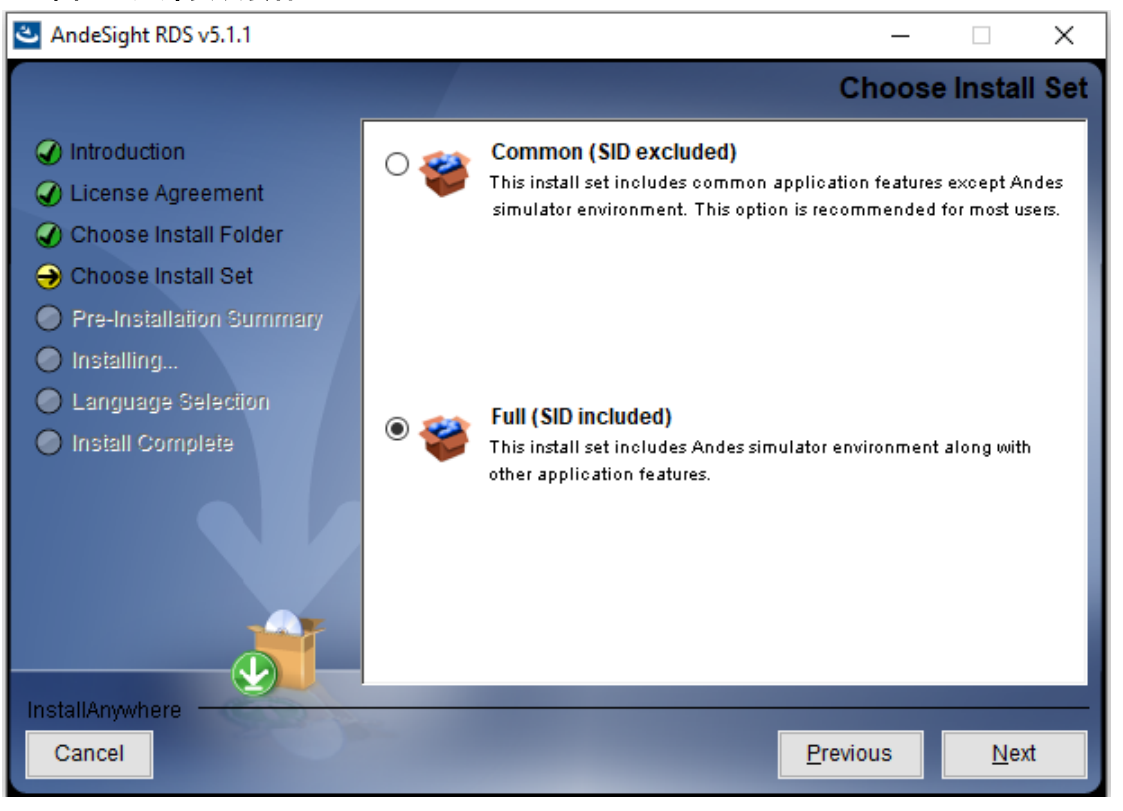

7. 安装向导总述以上步骤的设置。单击"Install",开始安装如图 3-6 所示。

#### 图 3-6 开始安装

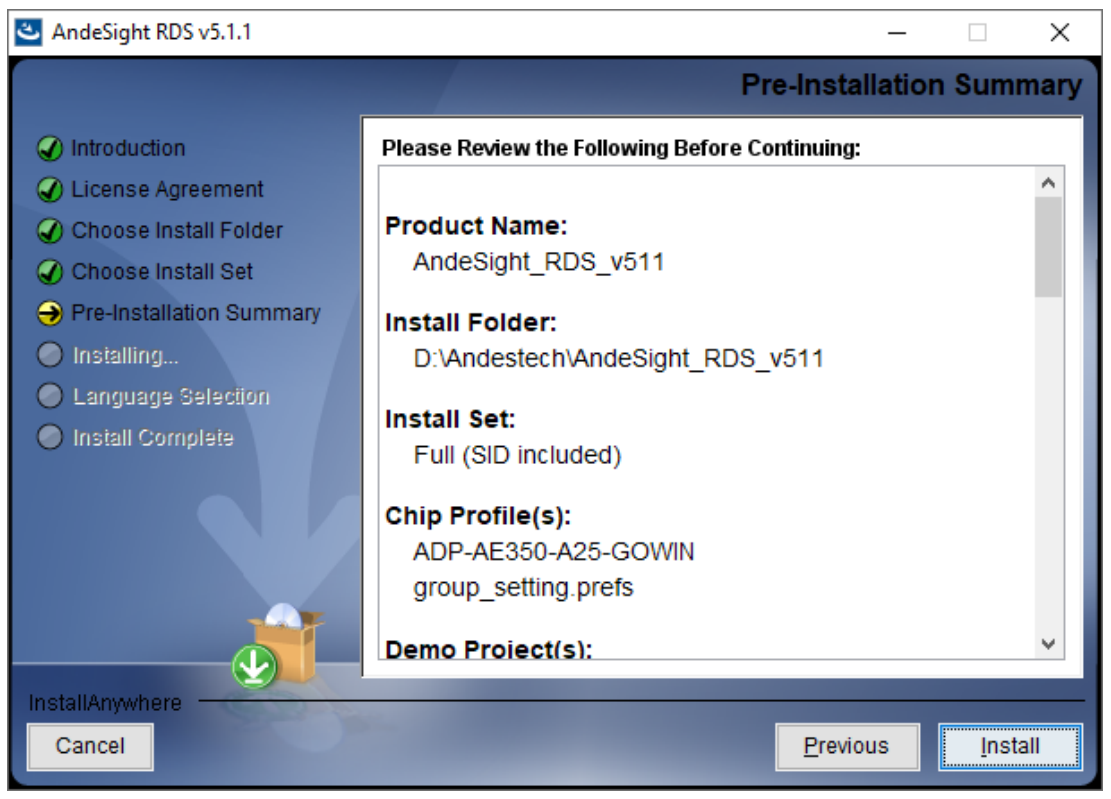

8. 等待安装完成 ……, 如图 3-7 所示。

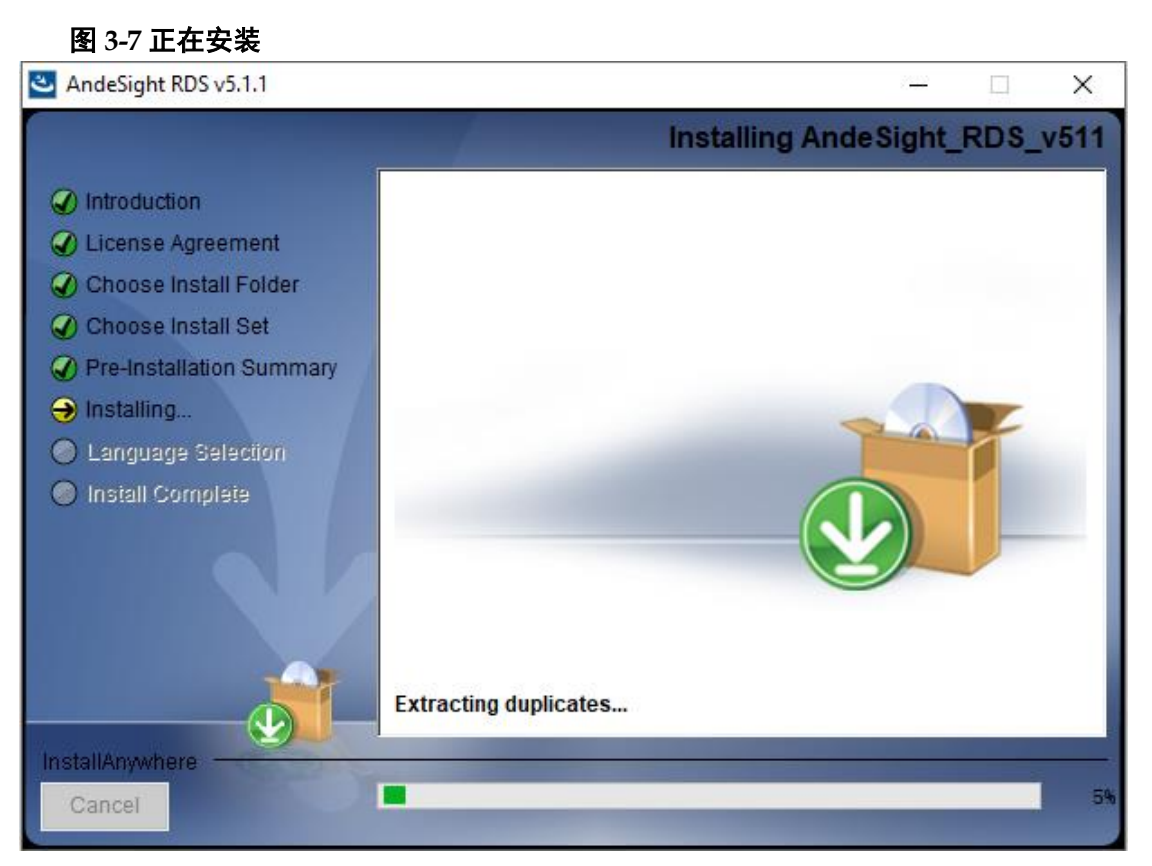

9. 如果选用 Andes Technology 的 AICE 调试器,而且已插入 PC 主机,则以上步骤安装完成后,会依次弹出两个对话框,询问是否安装 AICE 调试器的驱动(首次安装该驱动时。如果该驱动已经安装,则不会弹出该对话框。也可能在某些 PC 主机或系统上会后台自动安装,不弹出该对话框。)。单击"Install",安装 AICE 调试器的驱动(Andes FTDI USB device libusbK USB Device...和 FTDI USB device libusbK USB Devices),如图 3-8 和图 3-9 所示。如果没有弹出这两个对话框,或者在对话框中单击"Don't Install",则忽略此步骤。

图 3-8 Andes FTDI USB Device 安装

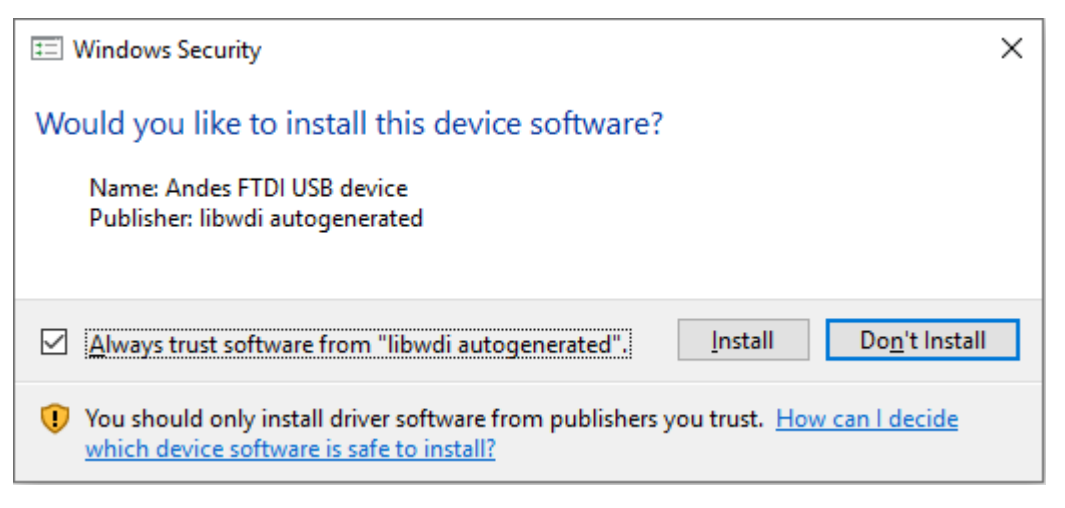

#### 图 3-9 FTDI USB Device 安装

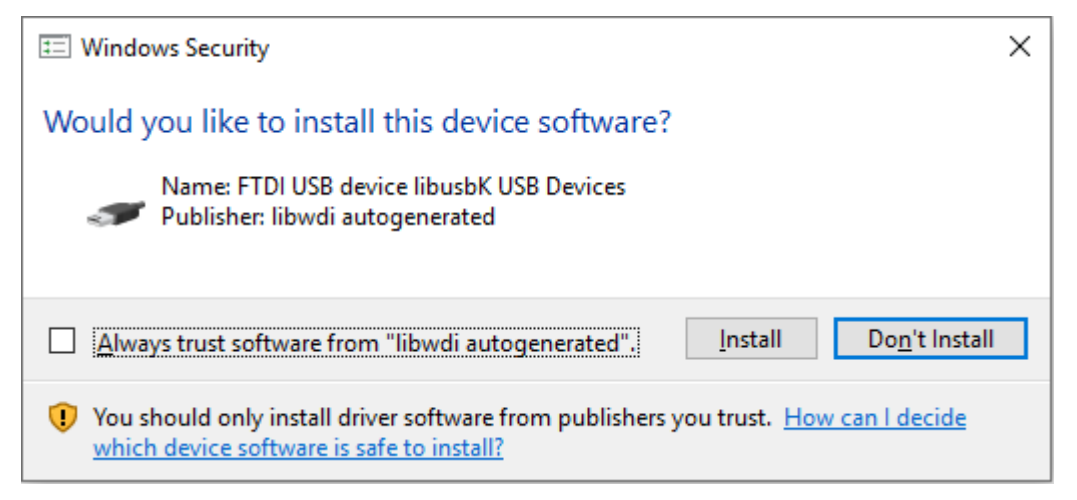

 10. 请选择 RDS 软件界面显示语言,单击"Next"继续下一步安装,如图 3-10 所示。RDS 软件支持三种显示语言:简体中文、英文和日文。如 果您的 PC 主机操作系统在此三种语言之外,则 RDS 软件默认使用英 文作为软件显示语言。

#### 图 3-10 语言选择

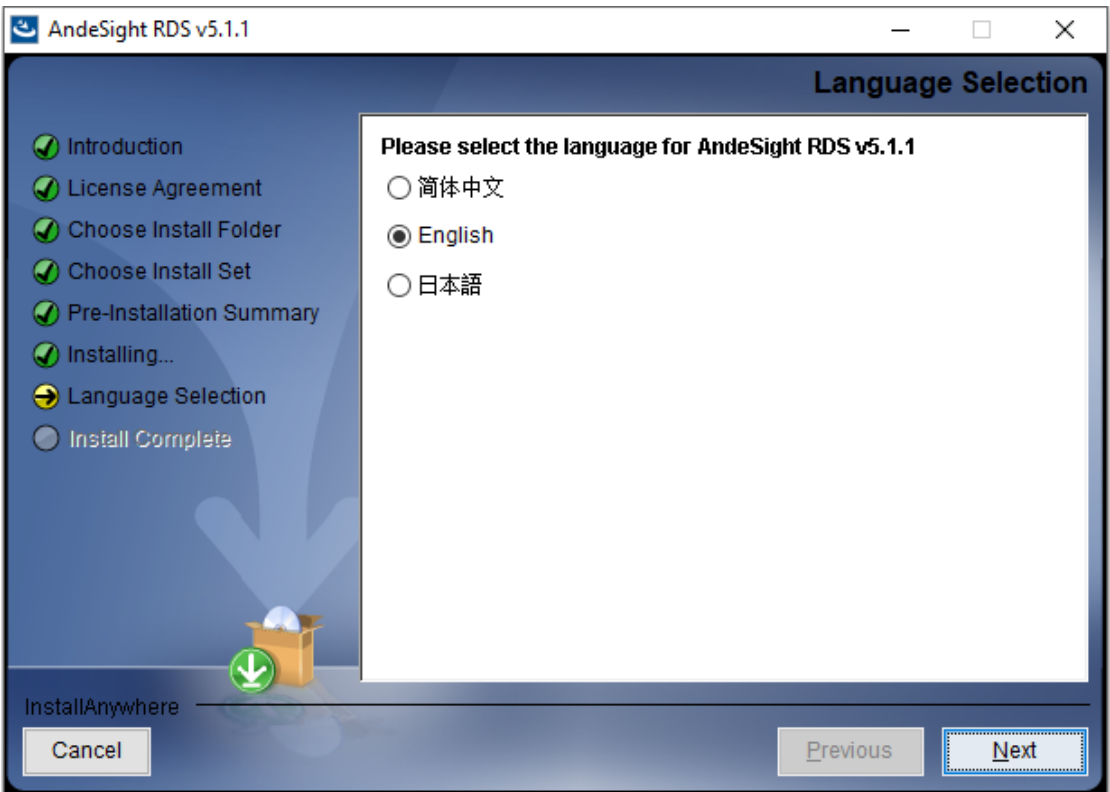

11. 安装向导提示软件安装成功,单击"Done",完成安装过程,如图 3-11 所示。

图 3-11 安装完成

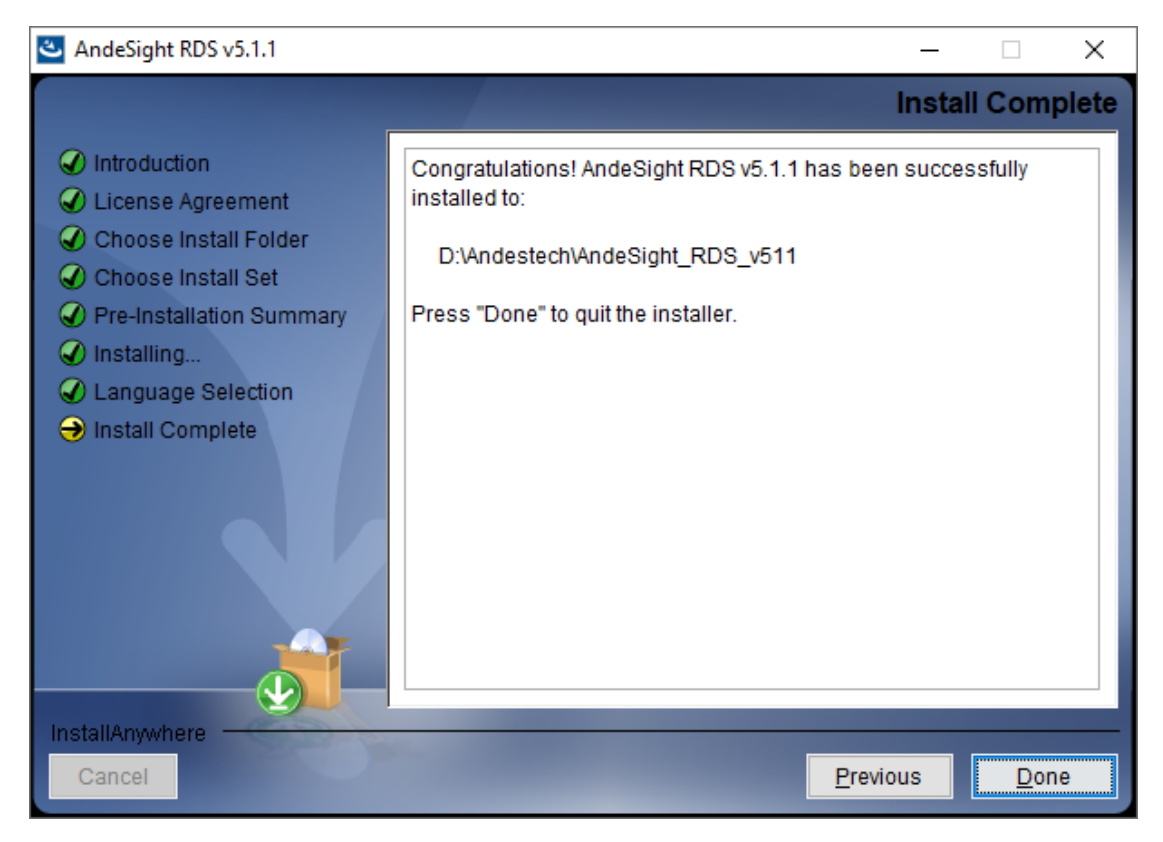

# **4** <sub>软件卸载</sub>

1. 在 RDS 软件安装后的目录中找到

"Uninstall\_AndeSight\_RDS\_v511\Uninstall\_AndeSight\_RDS\_v51 1.exe",双击"Uninstall\_AndeSight\_RDS\_v511.exe",打开 RDS 软件卸载向导。单击"Next"继续下一步卸载,如图 4-1 所示。

#### 图 4-1 卸载

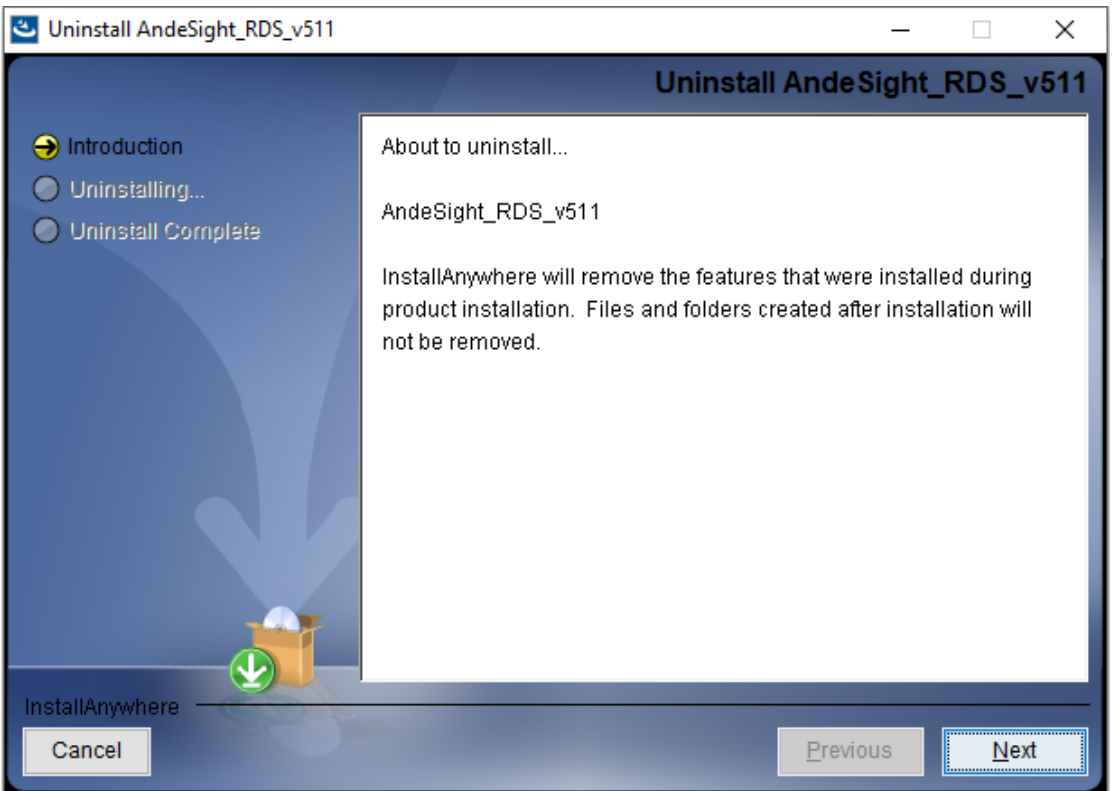

2. 卸载向导显示要卸载删除的文件夹列表,单击"Uninstall"开始执行卸载程序,如图 4-2 所示。

#### 🕙 Uninstall AndeSight\_RDS\_v511 $\times$ Completely Uninstall Folder List Introduction Please note that data in the following folders will be COMPLETELY REMOVED: Uninstalling... ^ D:\Andestech\AndeSight RDS\_v511\cygwin Uninstall Complete D:\Andestech\AndeSight RDS\_v511\toolchains D:\Andestech\AndeSight RDS v511\target D:\Andestech\AndeSight RDS v511\vep D:\Andestech\AndeSight\_RDS\_v511\ide\configuration D:\Andestech\AndeSight\_RDS\_v511\ide\dropins D:\Andestech\AndeSight RDS v511\ide\features D:\Andestech\AndeSight RDS v511\ide\languages D:\Andestech\AndeSight\_RDS\_v511\ide\links D:\Andestech\AndeSight\_RDS\_v511\ide\p2 D:\Andestech\AndeSight RDS v511\ide\plugins D:\Andestech\AndeSight RDS v511\ide\readme D:\Andestech\AndeSight\_RDS\_v511\ide\ target temn InstallAnywhere Cancel Previous Uninstall

#### 图 4-2 卸载文件夹列表

3. 等待卸载完成 ……, 如图 4-3 所示。

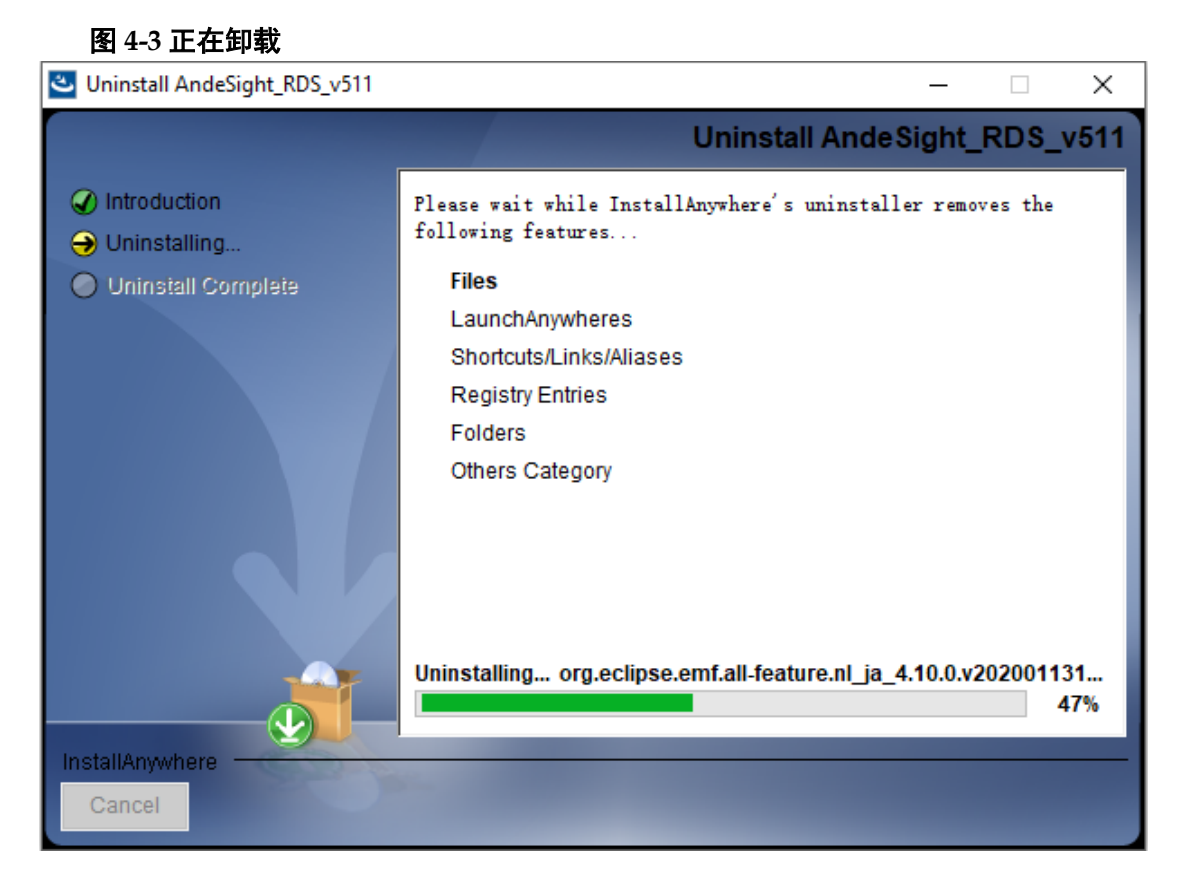

**4**. 卸载完成后,卸载向导页面提示卸载成功。如果向导页面提示无法删除 的文件,请在退出卸载向导后手动删除这些文件,如图 **4-4** 所示。

#### 图 4-4 卸载成功

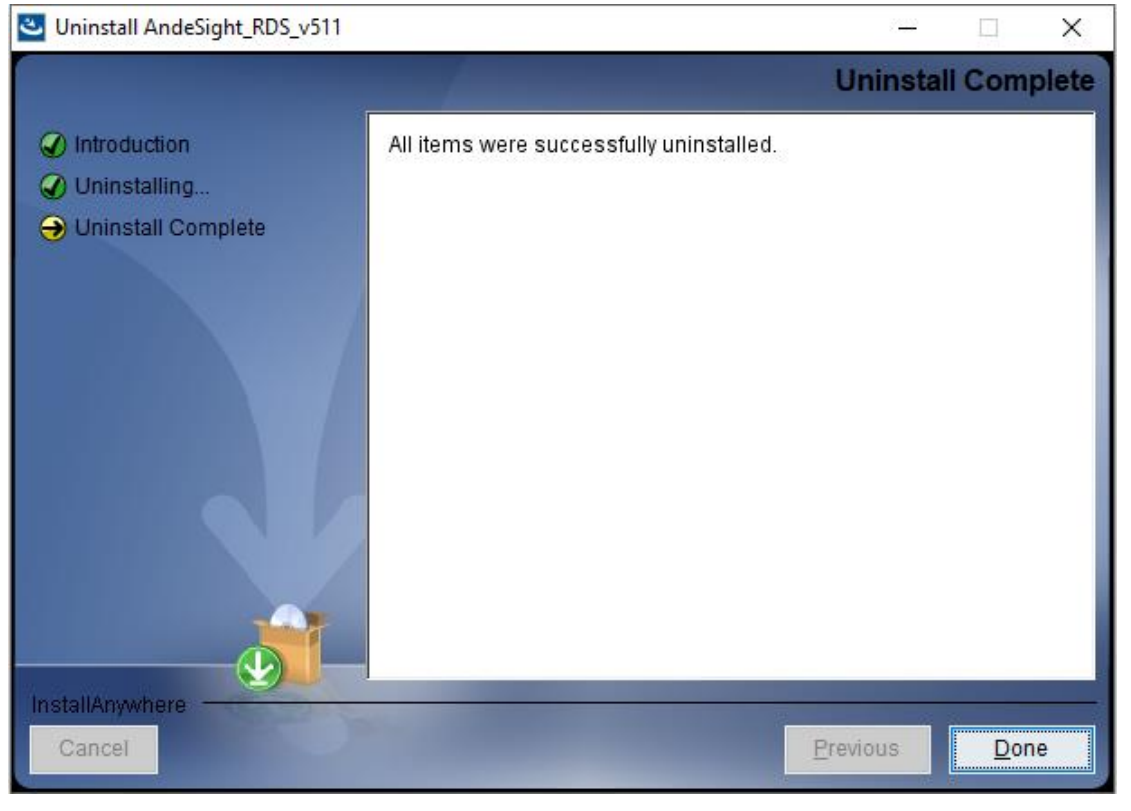

# **5** 许可证激活

要获得 RDS 软件的使用许可,需申请序列号和许可证激活文件。按照 以下步骤激活许可证。

1. 运行 RDS 软件,自动弹出许可证对话框,提醒尚未安装许可证。单击 "Install now...",执行许可证激活程序,如图 5-1 所示。

#### 图 5-1 许可证对话框

| A Licer | ise                                                                                                    | ×     |
|---------|----------------------------------------------------------------------------------------------------|-------|
| 😵 No a  | active license is found! Please contact Andes Technology (support@andestech.com) for a valid license.             | ANDES |
| AndeSig | ht RDS requires a valid software license. Please click <u>here</u> for the detail of license request information. |       |
|         | Install now                                                                                                    | Exit  |

也可以单击菜单栏 "Windows > Preferences", 打开 "Preferences" 对话框,如图 5-2 所示。选择 "License > Deploy",执行许可证激活程 序,如图 5-3 所示。

| C/C++ - AndeSight_RDS v5.1.1 [GOWINSemic]                                                                                                    | oioct Pup Window Holp                                                                                                    | - 🗆 X                                                                                                    |
|----------------------------------------------------------------------------------------------------|----------------------------------------------------------------------------------------------------|----------------------------------------------------------------------------------------------------|
| File Edit Source Refactor Navigate Search Pro <td< th=""><th>oject Run Window Help<br/>New Window<br/>Editor &gt;<br/>Appearance &gt;<br/>UI Mode &gt;<br/>Simu<br/>Chip Pr<br/>Chip Pr<br/>GO<br/>Preferences<br/>Project Creator Preferences<br/>Console Consoles to display at this time.</th><th>Project Language   CE   OC   C++   ject)   ID   CPU   AE350-A25-GOWIN   [A25]   Problems Terminal Function Static Stac</th></td<> | oject Run Window Help<br>New Window<br>Editor ><br>Appearance ><br>UI Mode ><br>Simu<br>Chip Pr<br>Chip Pr<br>GO<br>Preferences<br>Project Creator Preferences<br>Console Consoles to display at this time. | Project Language   CE   OC   C++   ject)   ID   CPU   AE350-A25-GOWIN   [A25]   Problems Terminal Function Static Stac |
| L                                                                                                    | l <b>L</b>                                                                                                    |                                                                                                    |

#### 图 5-2 选择 Windows > Preferences

|                                                                                                    | .p.o.y                                              |                |    |                |     |
|----------------------------------------------------------------------------------------------------|-----------------------------------------------------|----------------|----|----------------|-----|
| A Preferences                                                                                                    |                                                     |                | —  |                | ×   |
| type filter text                                                                                                    | Deploy                                              |                | Ģ  | -              | • • |
| <ul> <li>&gt; General<br/>Binutils Preferences</li> <li>&gt; C/C++</li> <li>&gt; Chip Profile Settings</li> <li>&gt; CMakeEd<br/>Gcov</li> <li>&gt; Help</li> <li>&gt; Install/Update<br/>Jython external library<br/>Language</li> <li>&gt; LdSaG</li> <li>&gt; License<br/>Deploy</li> <li>&gt; Remote Development</li> <li>&gt; Remote Systems</li> <li>&gt; Run/Debug<br/>Script Shell</li> <li>&gt; Target Management Default<br/>TCF Agent Configurations</li> <li>&gt; Team</li> </ul> | Serial:<br>License file:<br>Deploy Activation File. |                |    | <u>B</u> rowse | 2   |
| Validation                                                                                                    |                                                     |                |    |                |     |
| < >>                                                                                                    |                                                     |                |    | <u>A</u> pply  | 1   |
| ? 🎽 🗹                                                                                                    |                                                     | Apply and Clos | ie | Cancel         |     |

#### 图 5-3 选择 License > Deploy

2. 请在"Serial"信息栏中输入序列号,在"License file"信息栏中选择 许可证激活文件,然后单击"Deploy Activation File"或"Apply",如 图 5-4 所示。

| A Preferences                                                                                                    |                                                     |                                                                        |                |
|----------------------------------------------------------------------------------------------------|-----------------------------------------------------|------------------------------------------------------------------------|----------------|
| type filter text                                                                                                    | Deploy                                              |                                                                        | (              |
| <ul> <li>&gt; General<br/>Binutils Preferences</li> <li>&gt; C/C++</li> <li>&gt; Chip Profile Settings</li> <li>&gt; CMakeEd<br/>Gcov</li> <li>&gt; Help</li> <li>&gt; Install/Update<br/>Jython external library<br/>Language</li> <li>&gt; LdSaG</li> <li>&gt; License<br/>Deploy</li> <li>&gt; Remote Development</li> <li>&gt; Remote Systems</li> <li>&gt; Run/Debug<br/>Script Shell</li> <li>&gt; Target Management Default<br/>TCF Agent Configurations</li> <li>&gt; Team</li> <li>&gt; Terminal</li> </ul> | Serial:<br>License file:<br>Deploy Activation File. | GWN23061314f746511d000868<br>D:\Andestech\AndeSight_RDS_v <sup>t</sup> | <u>B</u> rowse |
| XML                                                                                                    |                                                     |                                                                        | Apply          |
| ? <b>ù</b> 🗹                                                                                                    |                                                     | Apply and Close                                                        | Cancel         |

#### 图 5-4 部署激活文件

#### 注!

序列号和许可证激活文件,请联系高云申请。序列号即为所用许可证激活文件的名称。

3. 完成许可证激活后,"Preferences"向导弹出一个包含许可证信息的对话框,提示您已成功部署许可证,单击"OK"完成许可证激活,如图 5-5 所示。

#### 图 5-5 部署许可证成功

| A Preferences                 |                         | – 🗆 X                      |
|-------------------------------|-------------------------|----------------------------|
| type filter text              | (i) Deployment succeede | :d. <> ▼ <> ▼ ▼            |
| > General                     | Carial                  | CW/N2205121457455114000050 |
| Binutils Preferences          | Senai:                  | GWIN23001314F740311d000808 |
| > C/C 🐣 License               |                         | × se                       |
| > Chip                        |                         |                            |
| > CMa                         | C. 1. BBC               |                            |
| Gco Product : Ande            | Sight_RDS               |                            |
| > Helt License Limit :        | adontine                |                            |
| > Insta License Issuer : Ande | es Technology           | ANDES                      |
| Jyth Expiration Date : Unlim  | ited                    | TECHNOLOGY                 |
| Land Redistributor : GOV      | VINSemic                |                            |
| > LdSa                        |                         |                            |
|                               |                         |                            |
| Parr                          |                         |                            |
| Rem                           |                         |                            |
| Run                           |                         | OK Cancel                  |
| Scrie                         |                         | Cancer                     |
| > Target Management Defaul    |                         |                            |
| TCF Agent Configurations      |                         |                            |
| > Team                        |                         |                            |
| > Terminal                    |                         |                            |
| Validation                    |                         |                            |
| > XML                         |                         | A 1.                       |
| < >                           |                         | Арріу                      |
| ? 🗠 🗹                         |                         | Apply and Close Cancel     |

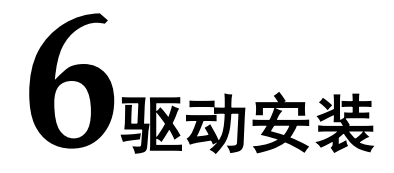

已支持使用相同的 Gowin FTDI USB 编程器以及 WinUSB 驱动来下载 和调试 FPGA 与 RiscV\_AE350\_SOC,推荐使用 Gowin FTDI USB 编程器。

也可以选用 Andes Technology 的 AICE 调试器,例如 AICE-MINI+、 AICE-MICRO 等,或者也可以选用 Olimex 等其它常见的 FTDI 调试器。 以下分别介绍 Gowin、Andes 和 Olimex 三种调试器的驱动安装。

### 6.1 Gowin FTDI USB 编程器

Gowin FTDI USB 编程器包含两种,内置 FTDI 2232H 双通道芯片或 FTDI 232H 单通道芯片。

请参照以下步骤为 Gowin FTDI USB 编程器安装 WinUSB 驱动。

- 请在以下 RDS 软件安装后的目录中找到 Gowin GoBridgeDriver 驱动软件: AndeSight\_RDS\_v511\ice\libusb-GWdriver\GoBridgeDriver\_V1.0.exe。
- 请将 Gowin FTDI USB 编程器插入 PC 主机,双击打开 GoBridgeDriver (须 PC 管理员权限),单击 Options,选择 "List All Device"选项,此 时列举出所有已插入 PC 主机的 USB 设备,如图 6-1 所示。

图 6-1 选择 List All Device 选项

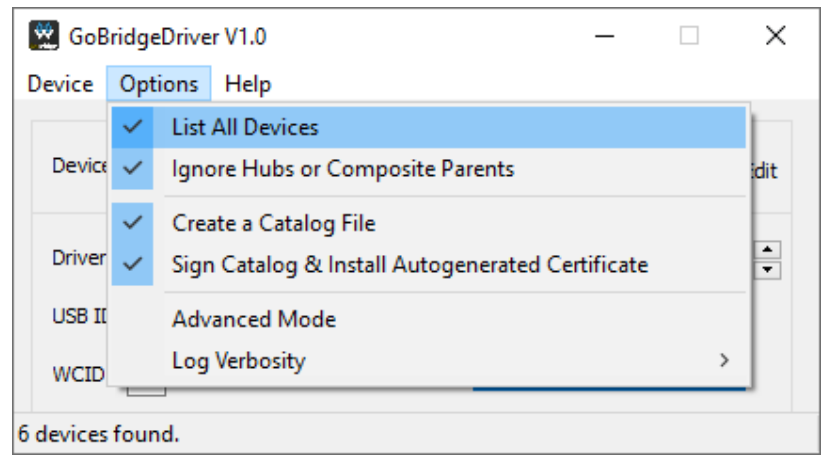

 选择要安装驱动的设备。如果是内置 FTDI 双通道的 USB 编程器,则选择 Dual RS232-HS (Interface 0)和 Dual RS232-HS (Interface 1);如果 是内置 FTDI 单通道的 USB 编程器,则选择 Single RS232-HS。 4. 选择 WinUSB 驱动,如图 6-2 和图 6-3 所示。

#### 图 6-2 选择 WinUSB 驱动

| 🔀 GoBridgeDriver V1.0 - 🗆 🗙                 |                          |  |  |  |  |
|---------------------------------------------|--------------------------|--|--|--|--|
| <u>D</u> evice <u>O</u> ptions <u>H</u> elp |                          |  |  |  |  |
| Device Dual RS232-HS (Interface 0)          | ∽ □Edit                  |  |  |  |  |
| Driver WinUSB (v6.1.7600.16385)             | WinUSB (v6.1.7600.16385) |  |  |  |  |
| USB ID 0403 6010 00<br>WCID X               | Reinstall Driver         |  |  |  |  |
| 6 devices found.                            |                          |  |  |  |  |

#### 图 6-3 选择 WinUSB 驱动

| 🔀 GoBr<br><u>D</u> evice | idgeDriver V1.0<br><u>O</u> ptions <u>H</u> elp | - 🗆 X                    |
|--------------------------|-------------------------------------------------|--------------------------|
| Device                   | Single RS232-HS                                 | ✓ ☐Edit                  |
| Driver                   | FTDIBUS (v2.12.28.0)                            | WinUSB (v6.1.7600.16385) |
| USB ID<br>WCID           | 0403 6014                                       | Replace Driver           |
| 4 devices f              | ound.                                           |                          |

5. 单击"Install Driver",安装驱动。稍等片刻即可完成驱动安装。

#### 注!

若当前未安装驱动,该选项显示为"Install Driver";若当前已安装驱动,该选项显示为 "Reinstall Driver";若当前已安装其他类型驱动,则显示为"Replace Driver"。

Gowin FTDI USB 编程器驱动安装完成后,打开 PC 主机的设备管理器,检查是否已成功安装设备驱动。如果是内置 FTDI 双通道的 USB 编程器,则设备管理器显示为 "Universal Serial Bus devices > Dual RS232-HS"和 "Universal Serial Bus devices > Dual RS232-HS"和 "Universal Serial Bus devices > Dual RS232-HS"。如果是内置 FTDI 单通道的 USB 编程器,则设备管理器显示为 "Universal Serial Bus devices > Single RS232-HS"。

## 6.2 AICE 调试器

RDS 软件安装过程中,默认安装 AICE 调试器的驱动,请参照第3章 软件安装的第9步。

或者也可以手动安装 AICE 调试器的驱动,请在 RDS 软件安装后的目录中找到 AICE 调试器的驱动程序: AndeSight\_RDS\_v511\ice\libusb-AICE-driver\Install driver.exe。

AICE 调试器驱动安装完成后,打开 PC 主机的设备管理器,检查是否已成功安装设备驱动。如果设备驱动已成功安装,设备管理器显示为 "libusbK USB Devices > Andes FTDI USB device"。

### 6.3 Olimex 调试器

Olimex 调试器选用 ARM-USB-TINY-H 版本,内置 FTDI FT2232H 芯片。

以下为 Olimex ARM-USB-TINY-H 安装 libusbK 驱动步骤。

- 请在以下 RDS 软件安装后的目录中找到 Gowin GoBridgeDriver 驱动软件: AndeSight\_RDS\_v511\ice\libusb-GWdriver\GoBridgeDriver\_V1.0.exe。
- 请将 Olimex ARM-USB-TINY-H 插入 PC 主机,双击打开 GoBridgeDriver (须 PC 管理员权限),单击 Options,选择 "List All Device"选项,此时列举出所有已插入 PC 主机的 USB 设备,如图 6-4 所示。

图 6-4 选择 List All Device 选项

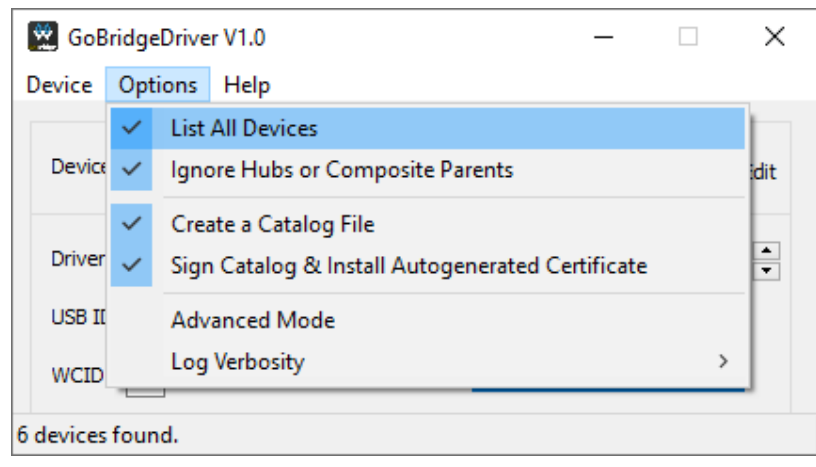

- 选择要安装驱动的设备 Olimex OpenOCD JTAG ARM-USB-TINY-H (Interface 0)和 Olimex OpenOCD JTAG ARM-USB-TINY-H (Interface 1)。
- 4. 选择 libusbK 驱动如图 6-5 所示。

#### 图 6-5 选择 libusbK 驱动

| 😰 GoBridgeDriver V1.0 — 🗆 🗙                 |                                 |                           |
|---------------------------------------------|---------------------------------|---------------------------|
| <u>D</u> evice <u>O</u> ptions <u>H</u> elp |                                 |                           |
| Device                                      | Olimex OpenOCD JTAG ARM-USB-TIN | NY-H (Interface 0) V Edit |
| Driver                                      | libusbK (v3.1.0.0)              | libusbK (v3.1.0.0)        |
| USB ID<br>WCID                              | 15BA 002A 00                    | Reinstall Driver          |
| 6 devices found.                            |                                 |                           |

5. 单击"Install Driver",安装驱动。稍等片刻即可完成驱动安装。

#### 注!

若当前未安装驱动,该选项显示为"Install Driver";若当前已安装驱动,该选项显示为 "Reinstall Driver";若当前已安装其他类型驱动,则显示为"Replace Driver"。

 Olimex 调试器驱动安装完成后,打开 PC 主机的设备管理器,检查是否已成功安装设备驱动。如果设备驱动已成功安装,设备管理器显示为 "libusbK USB Devices > Olimex OpenOCD JTAG ARM-USB-TINY-H (Interface 0)"和"Olimex OpenOCD JTAG ARM-USB-TINY-H (Interface 1)"。

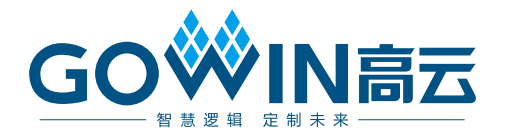